支出分析

# (1) 支出分析の機能と目的

都道府県・市区町村単位で、地域経済について支出面から分析することができます。

支出は、住民や企業の消費等を示す「民間消費額」、設備投資等を示す「民間投資額」、公的支 出、地域内産業の移輸出入額収支額等を示す「その他支出」について、「地域住民・企業ベース」、 「地域内ベース」、地域住民・企業ベースから地域内ベースを引いた差額である「地域内収支」で分 析できます。これにより、地域における民間消費額、民間投資額、それらの流出入状況等を把握する ことができます。

出典 環境省「地域産業連関表」、「地域経済計算」 株式会社価値総合研究所(日本政策投資銀行グループ)作成

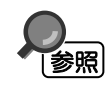

•

支出分析の画面の表示方法については、「基本的な使い方」を参照 支出の「地域住民・企業ベース」、「地域内ベース」については、「●民間消費額(地域 住民ベース)と民間消費額(地域内ベース)とは?」「●民間投資額(地域企業ベース) と民間投資額(地域内ベース)とは?」を参照

支出分析

1

地域経済分析システム

RESAS

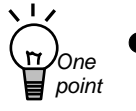

RESAS

地域経済分析システム RESAS

支出分析

#### 民間消費額(地域住民ベース)と民間消費額(地域内ベース)とは?

民間消費額(地域住民ベース)とは、地域内の住民により消費された金額です。地域内 の住民が地域内で消費した金額と、地域内の住民が地域外で消費した金額の合計になりま す。

ー方、民間消費額(地域内ベース)とは、地域内で消費された金額です。地域内の住民が 地域内で消費した金額と、地域外の住民が地域内で消費した金額の合計です。

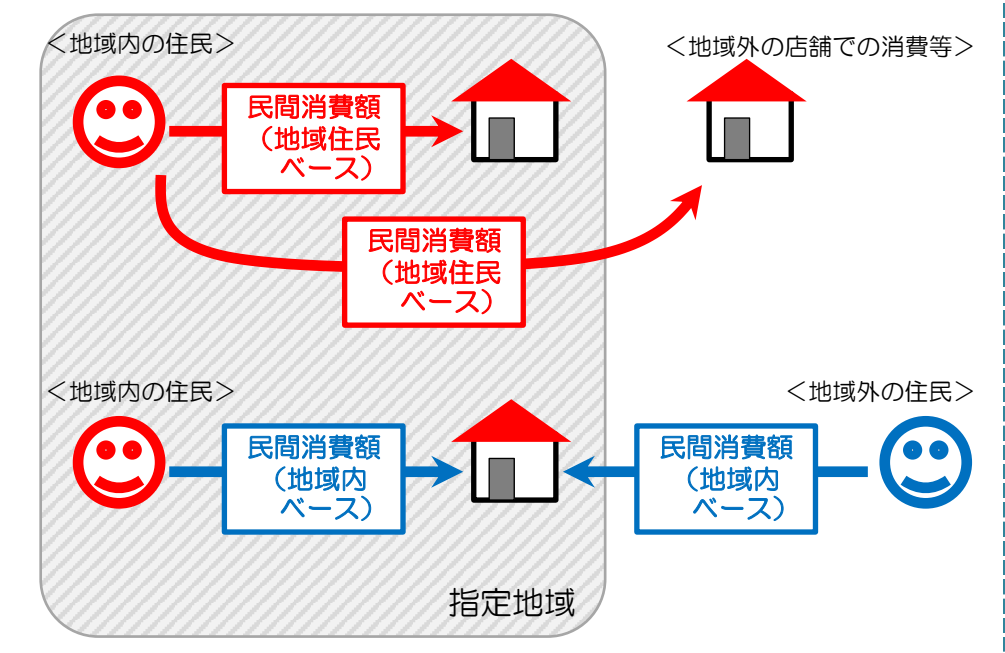

#### 民間投資額(地域企業ベース)と民間投資額(地域内ベース)とは?

民間投資額(地域企業ベース)とは、地域内の事業所・住民により投資された金額です。 地域内の事業所・住民が地域内で投資した金額と、地域外で投資した金額の合計です。

ー方、民間投資額(地域内ベース)とは、地域内で投資された金額です。地域内の事業 所・住民が地域内で投資した金額と、地域外の事業所・住民が地域内で投資した金額の合 計になります。

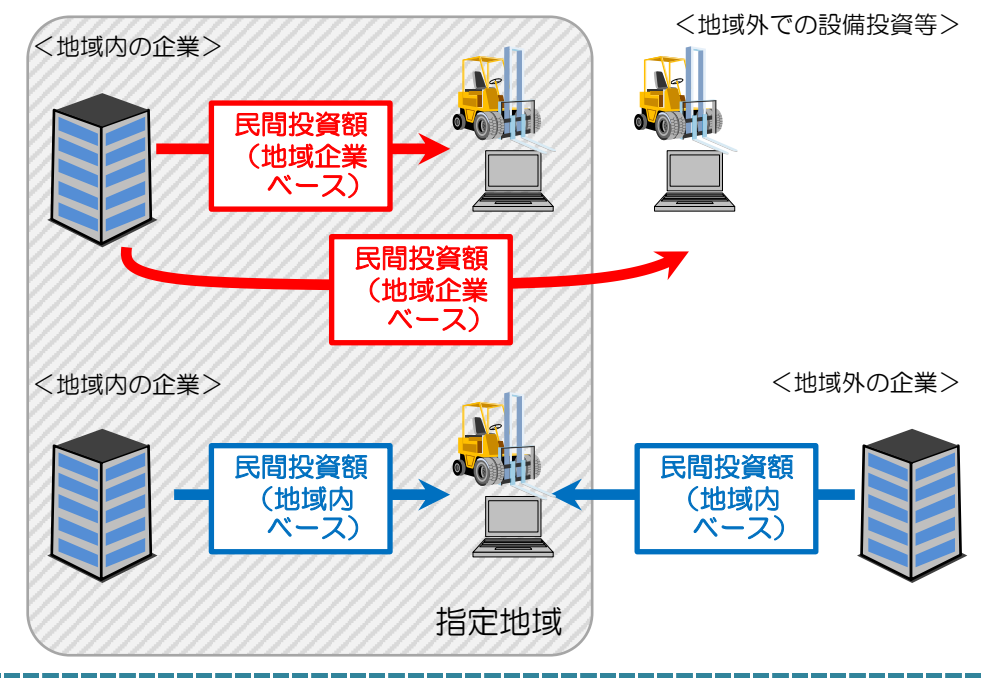

# (2) 支出分析の表示内容

支出分析マップでは、総支出、民間消費額、民間投資額、又はその他支出の地域住民・企業ベース、地域内ベース、又は地域内収支について、総額又は一人当たりの額が高い地域ほど、濃い色で表示されます。

「全国を表示する」を選択すると、日本全国の地図が表示されます。「都道府県単位で表示する」 を選択すると、「指定地域」で選択している都道府県を中心とした縮尺で地図が拡大表示されます。 「市区町村単位で表示する」を選択すると、「指定地域」で選択している市区町村を中心とした縮尺 で地図が拡大表示されます。

また、「全国を表示する」あるいは「都道府県単位で表示する」選択時のヒートマップは都道府県 単位、「市区町村単位で表示する」選択時のヒートマップは市区町村単位で表示されます。

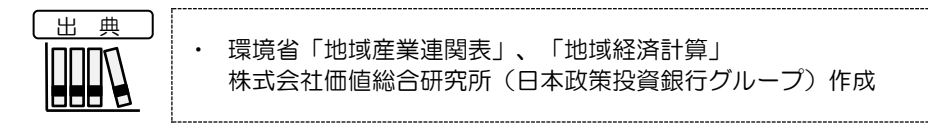

※初期表示項目: 全国を表示する、2018年、総額、総支出、地域住民・企業ベース、ヒートマップなし ※マップに表示される内容は推計値です。

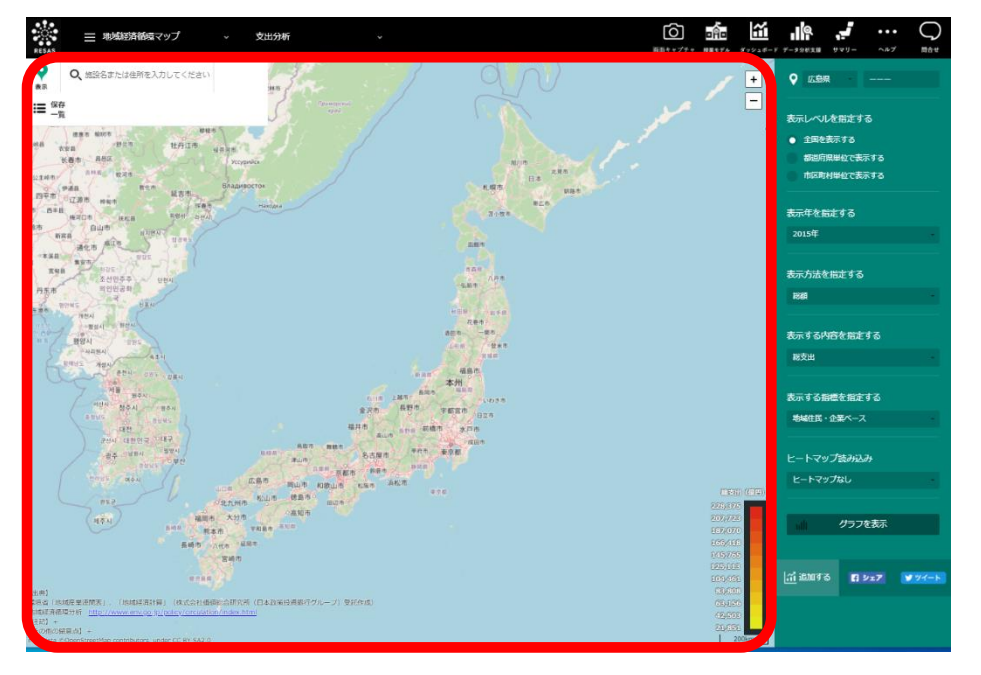

支出分析

地域経済分析システム

RESAS

# (3) 右メニューの説明

RESAS

地域経済分析システム RESAS

支出分析

右メニューでは、左のマップの表示内容について設定します。

また、指定地域の関係データの図表に切り替えるボタンが表示されます。

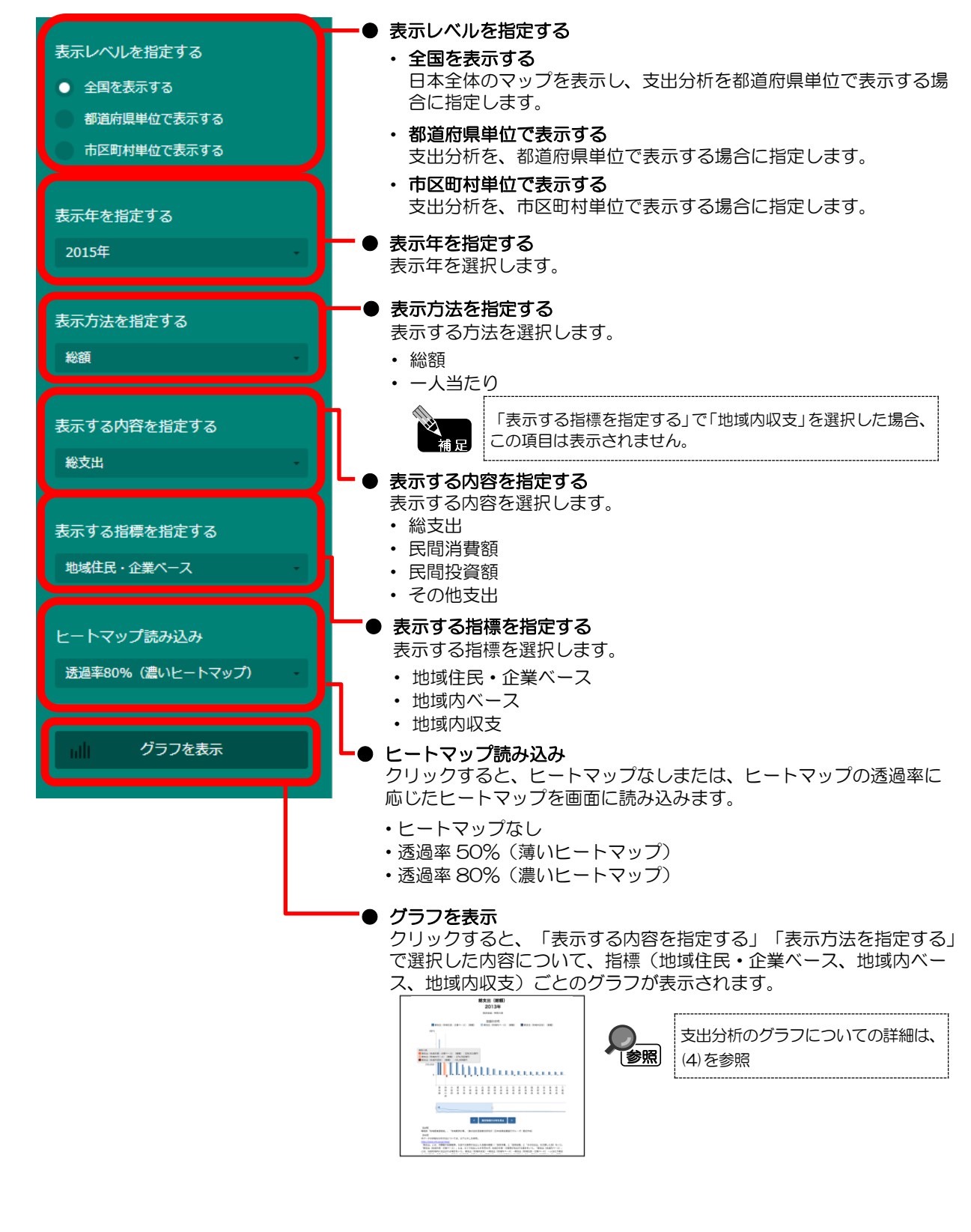

4

# (4) 支出分析のグラフを見る

マップで選択した表示内容(総支出、民間消費額、民間投資額、その他支出)及び表示方法(総 額、一人当たり)について、指標(地域住民・企業ベース、地域内ベース、地域内収支)ごとの地域 別の棒グラフが表示されます。ただし、表示方法で「一人当たり」を選択した場合は、「地域内収 支」のグラフは表示されません。

マップの右メニューで「全国を表示する」あるいは「都道府県単位で表示する」を選択している場合は、指定地域(都道府県)及び全国の都道府県のグラフ、「市区町村単位で表示する」を選択している場合は、指定地域(市区町村)及び全国の市区町村のグラフが表示されます。

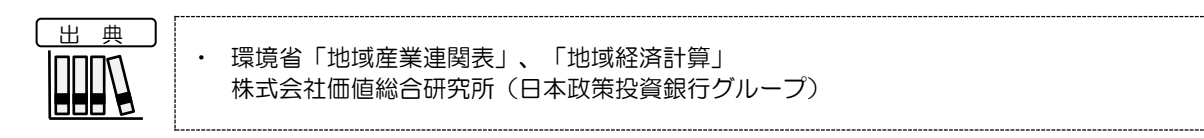

#### <支出分析のグラフの表示方法>

右メニューの「表示方法を指定する」及び「表示する内容を指定する」で表示内容と表示方法を選択し、「グラフを表示」をクリックします。

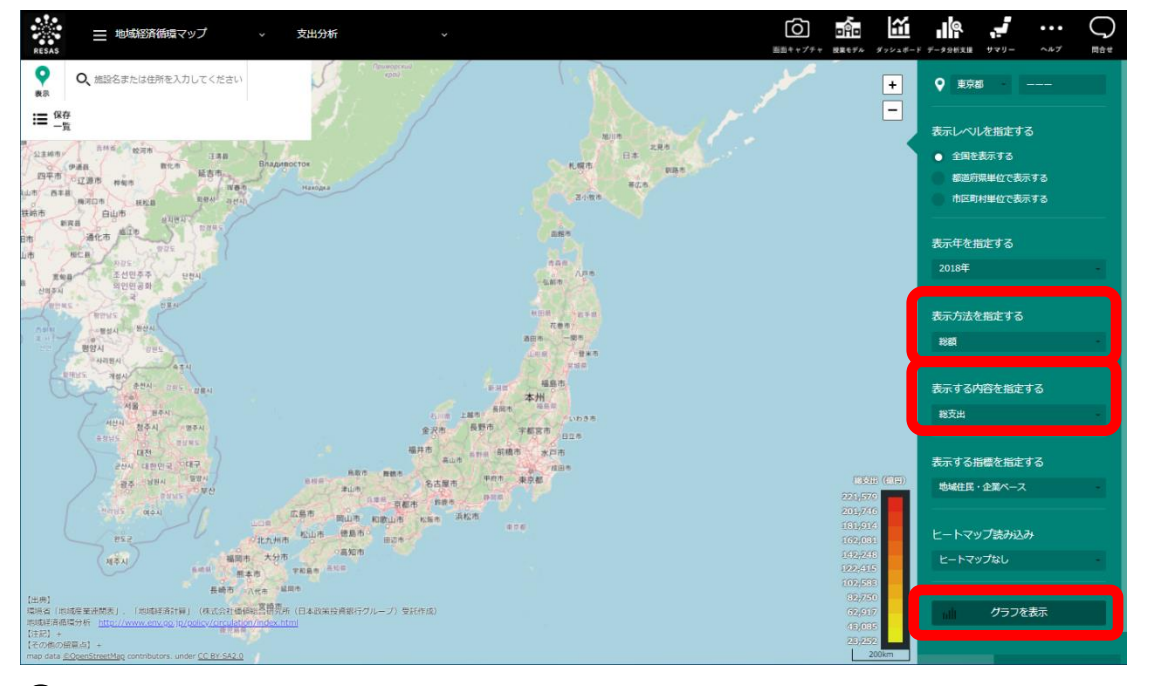

➡選択した表示内容及び表示方法についての支出分析のグラフが表示されます。

支出分析

地域経済分析システム

RESAS

#### く支出分析のグラフの画面構成(「総支出」及び「総額」選択時)>

マップの右メニューの「表示方法を指定する」で「総額」、「表示する内容を指定する」で「総支 出」を選択し、「グラフを表示」をクリックした場合に表示されます。

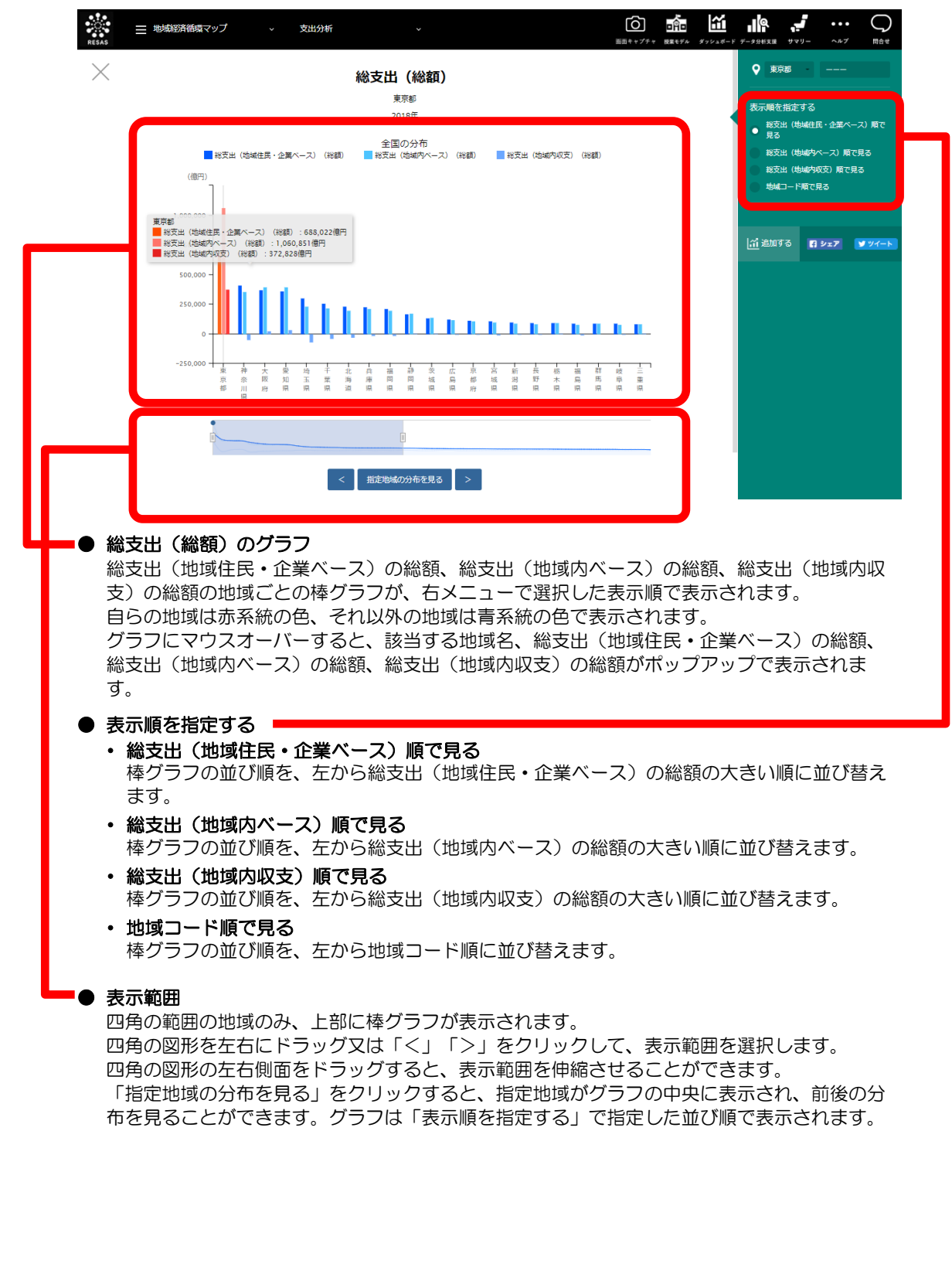

RESAS

地域経済分析システム RESAS

支出分析

# <支出分析のグラフの画面構成(「総支出」及び「一人当たり」選択時)>

マップの右メニューの「表示方法を指定する」で「一人当たり」、「表示する内容を指定する」で 「総支出」を選択し、「グラフを表示」をクリックした場合に表示されます。

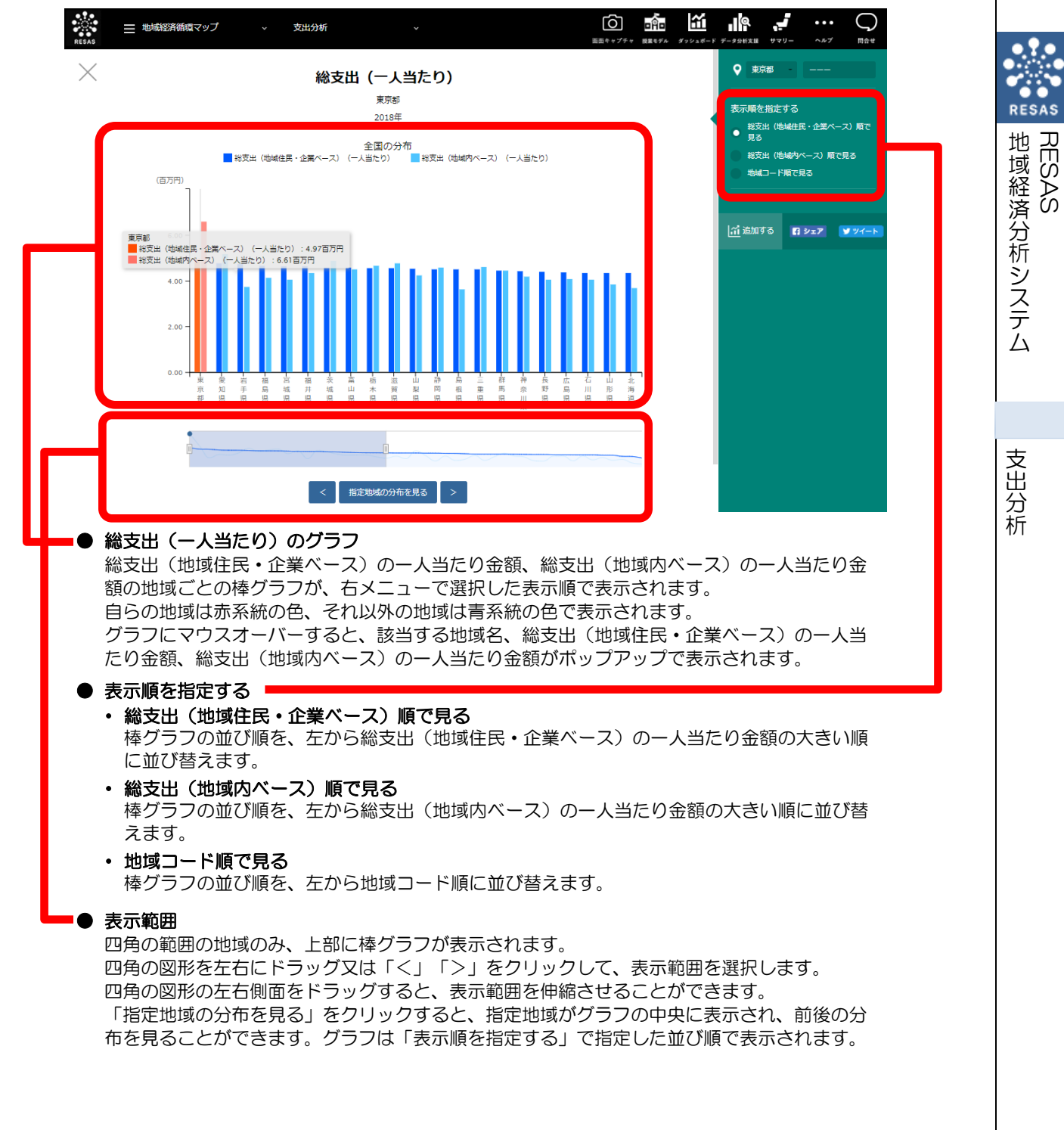

 $\overline{7}$ 

### く支出分析のグラフの画面構成(「民間消費額」及び「総額」選択時)>

マップの右メニューの「表示方法を指定する」で「総額」、「表示する内容を指定する」で「民間 消費額」を選択し、「グラフを表示」をクリックした場合に表示されます。

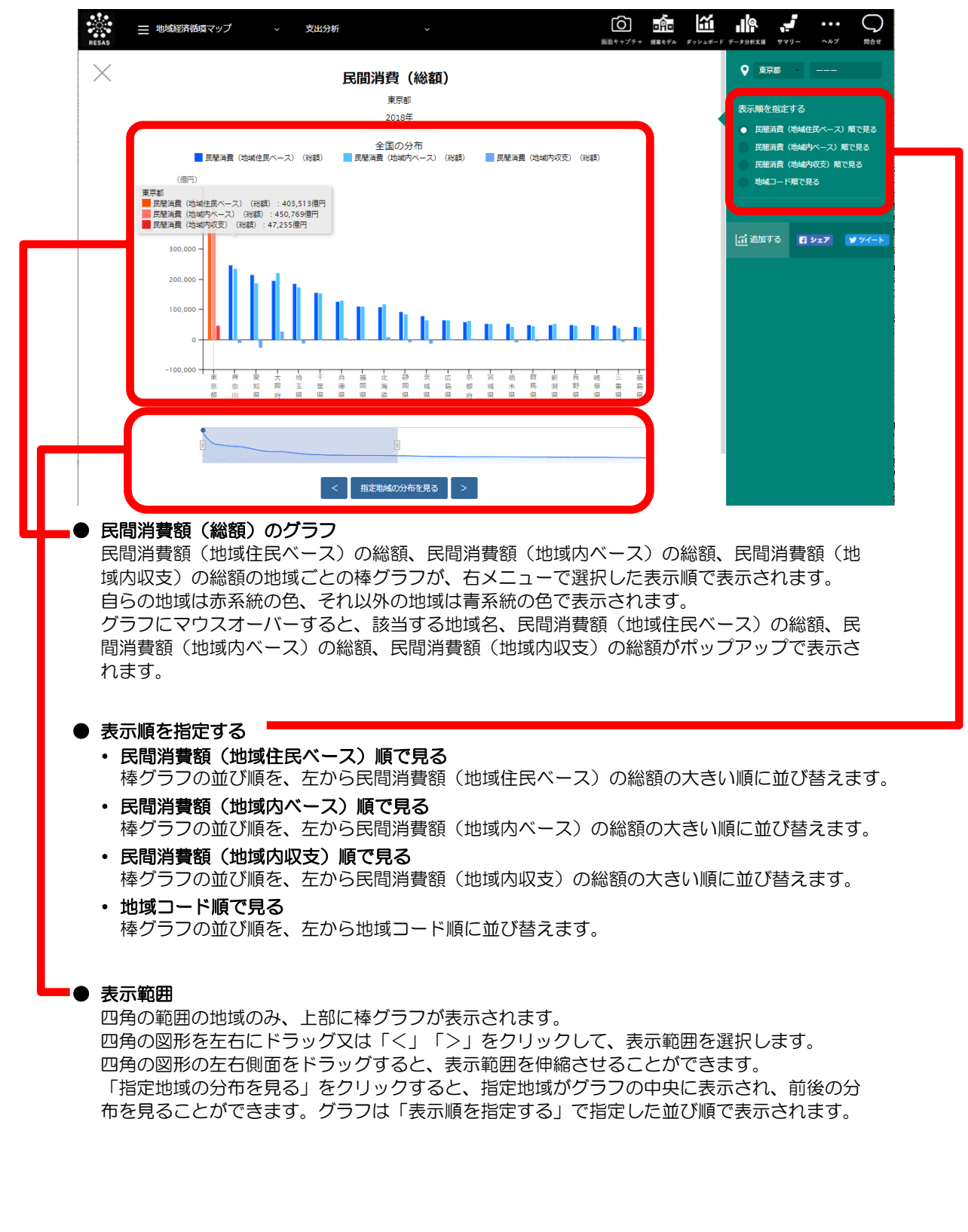

RESAS

地域経済分析システム RESAS

支出分析

## <支出分析のグラフの画面構成(「民間消費額」及び「一人当たり」選択時)>

マップの右メニューの「表示方法を指定する」で「一人当たり」、「表示する内容を指定する」で 「民間消費額」を選択し、「グラフを表示」をクリックした場合に表示されます。

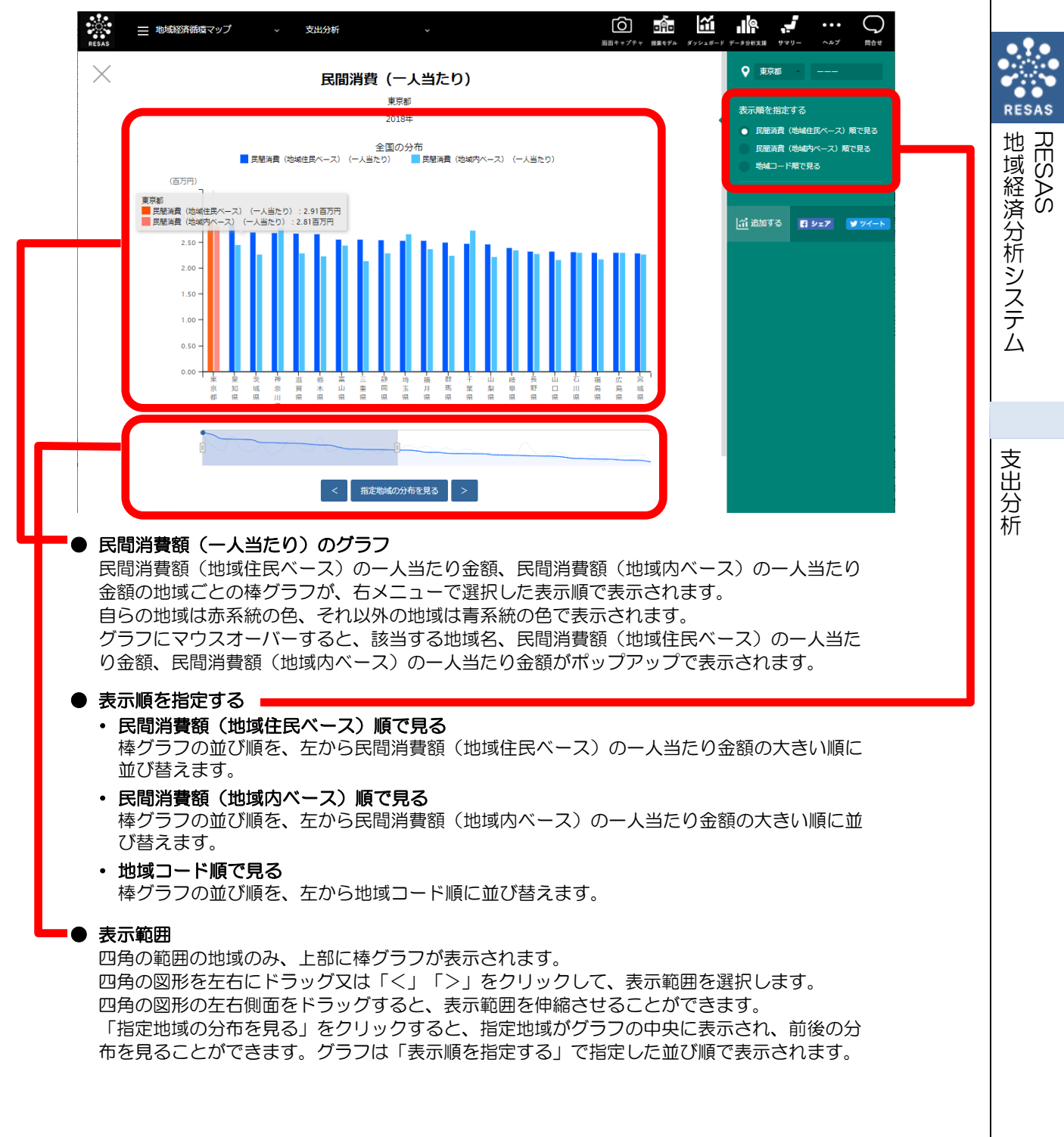

### く支出分析のグラフの画面構成(「民間投資額」及び「総額」選択時)>

マップの右メニューの「表示方法を指定する」で「総額」、「表示する内容を指定する」で「民間 投資額」を選択し、「グラフを表示」をクリックした場合に表示されます。

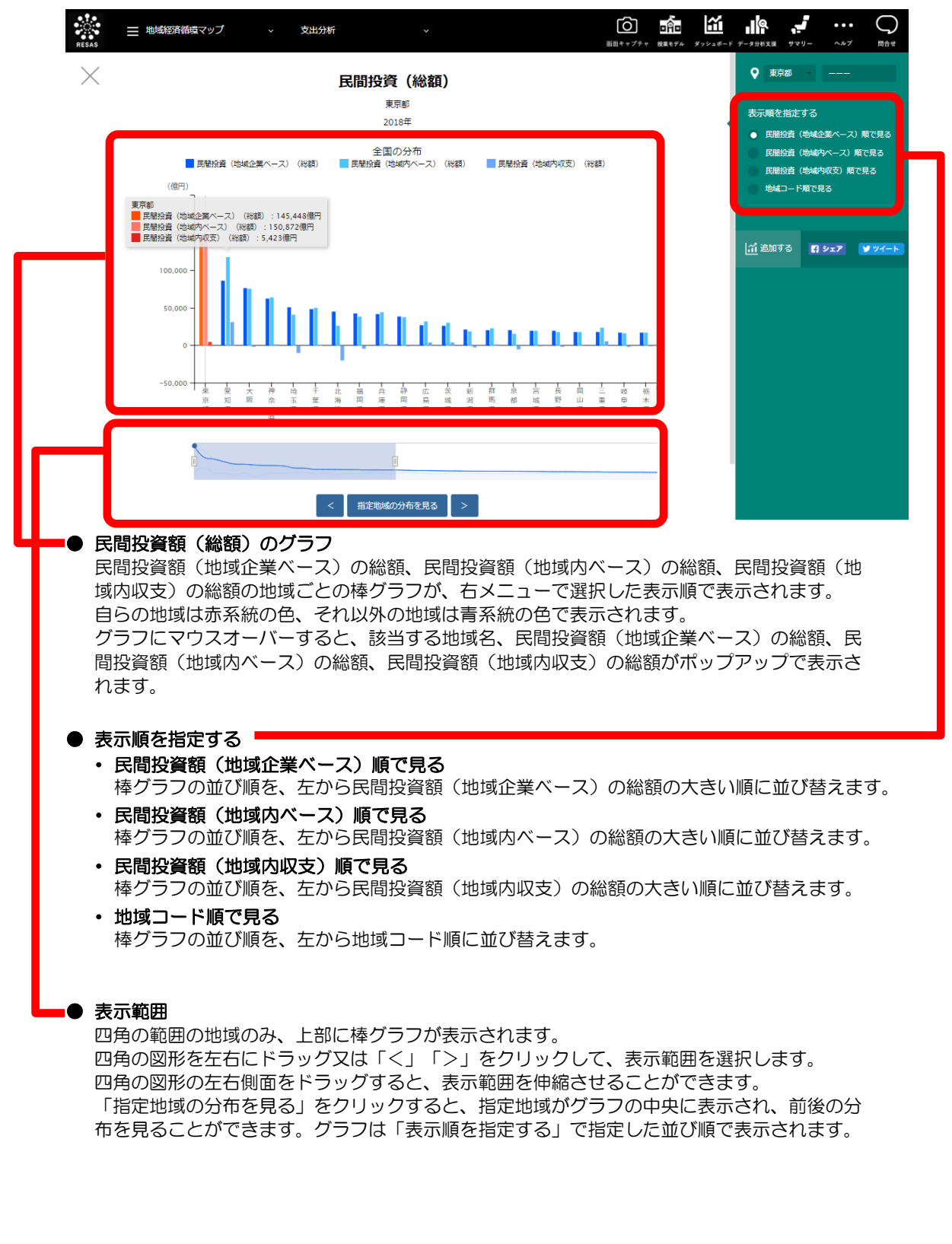

10

RESAS

地域経済分析システム RESAS

支出分析

## <支出分析のグラフの画面構成(「民間投資額」及び「一人当たり」選択時)>

マップの右メニューの「表示方法を指定する」で「一人当たり」、「表示する内容を指定する」で 「民間投資額」を選択し、「グラフを表示」をクリックした場合に表示されます。

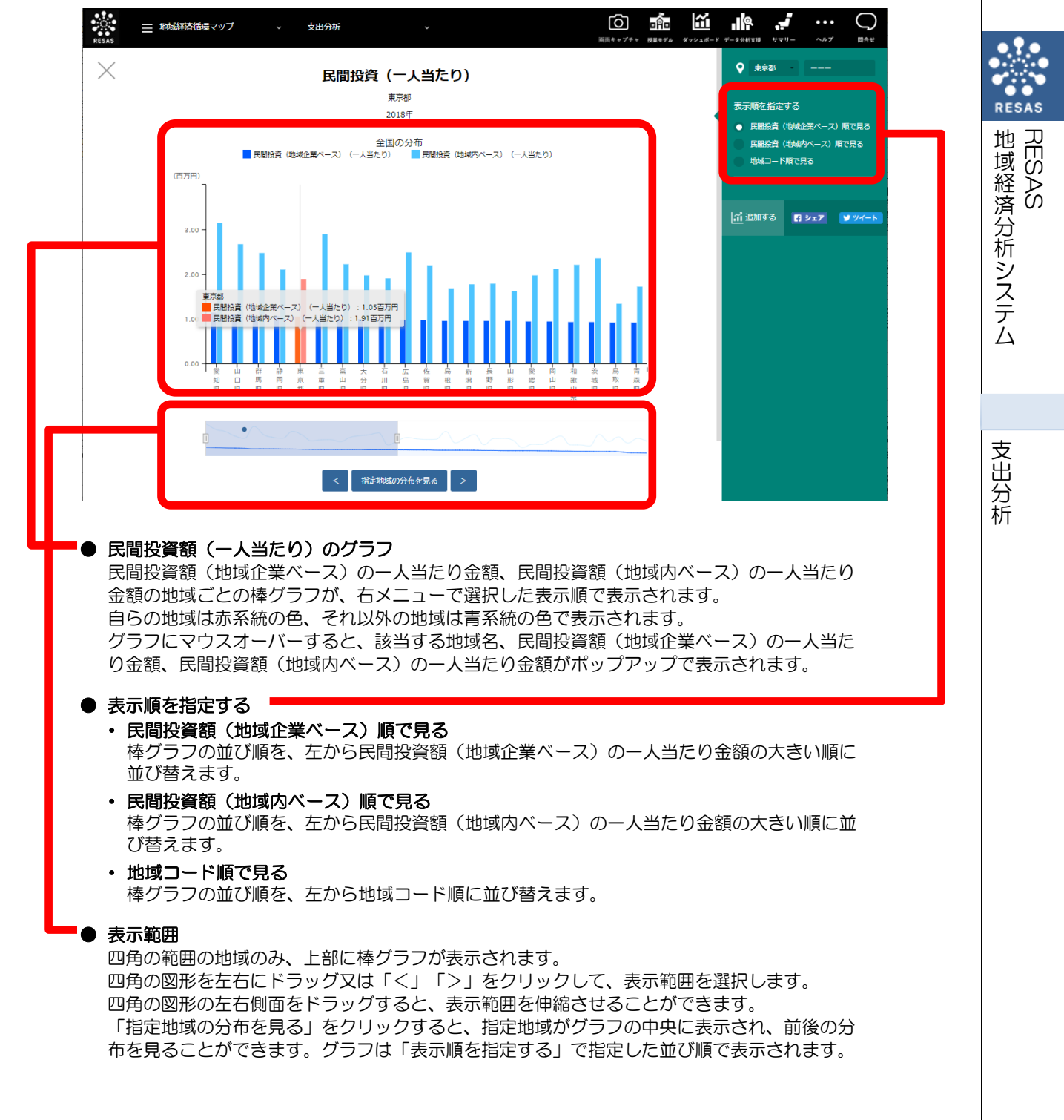

### く支出分析のグラフの画面構成(「その他支出」及び「総額」選択時)>

マップの右メニューの「表示方法を指定する」で「総額」、「表示する内容を指定する」で「その 他支出」を選択し、「グラフを表示」をクリックした場合に表示されます。

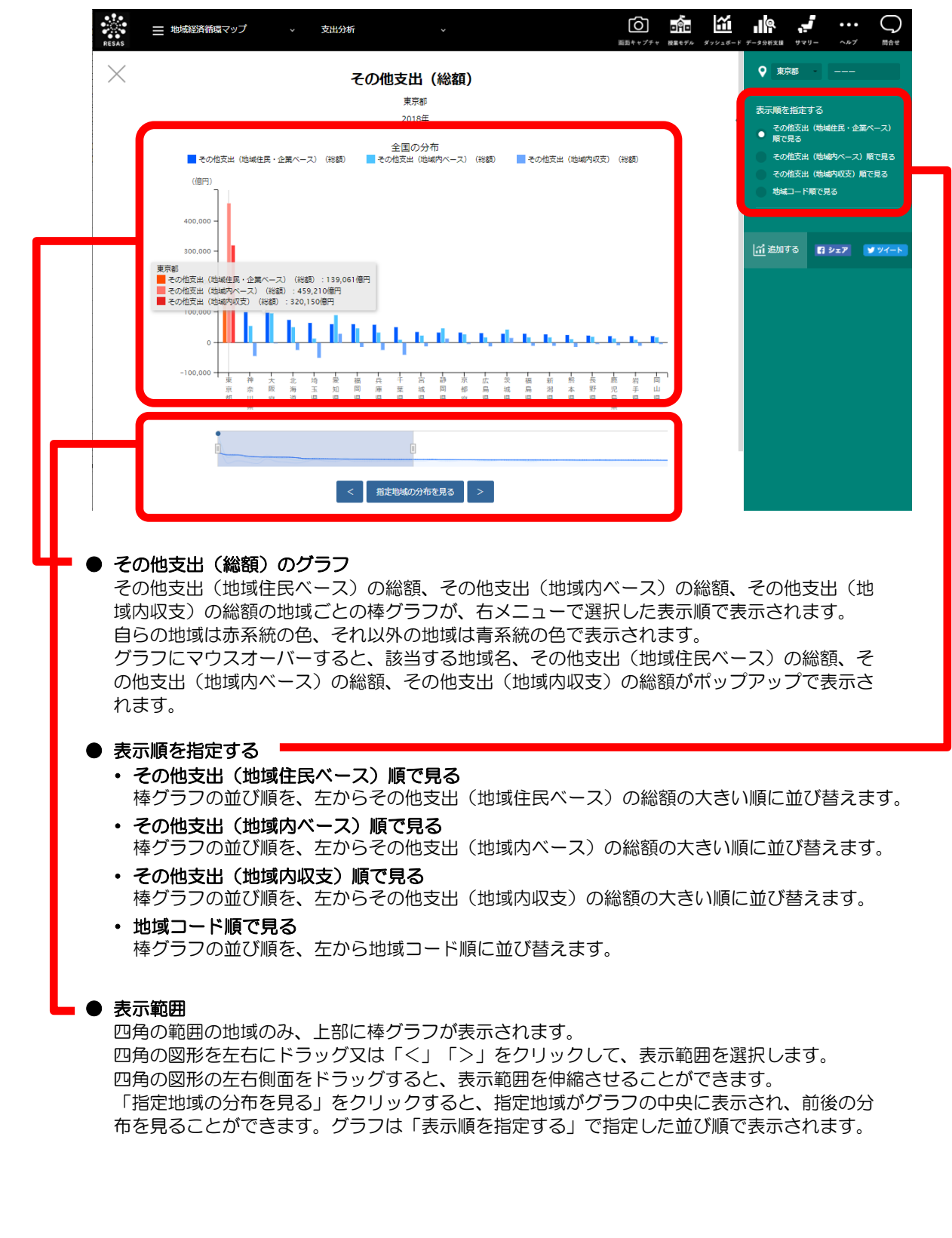

RESAS

支出分析

12

## <支出分析のグラフの画面構成(「その他支出」及び「一人当たり」選択時)>

マップの右メニューの「表示方法を指定する」で「一人当たり」、「表示する内容を指定する」で 「その他支出」を選択し、「グラフを表示」をクリックした場合に表示されます。

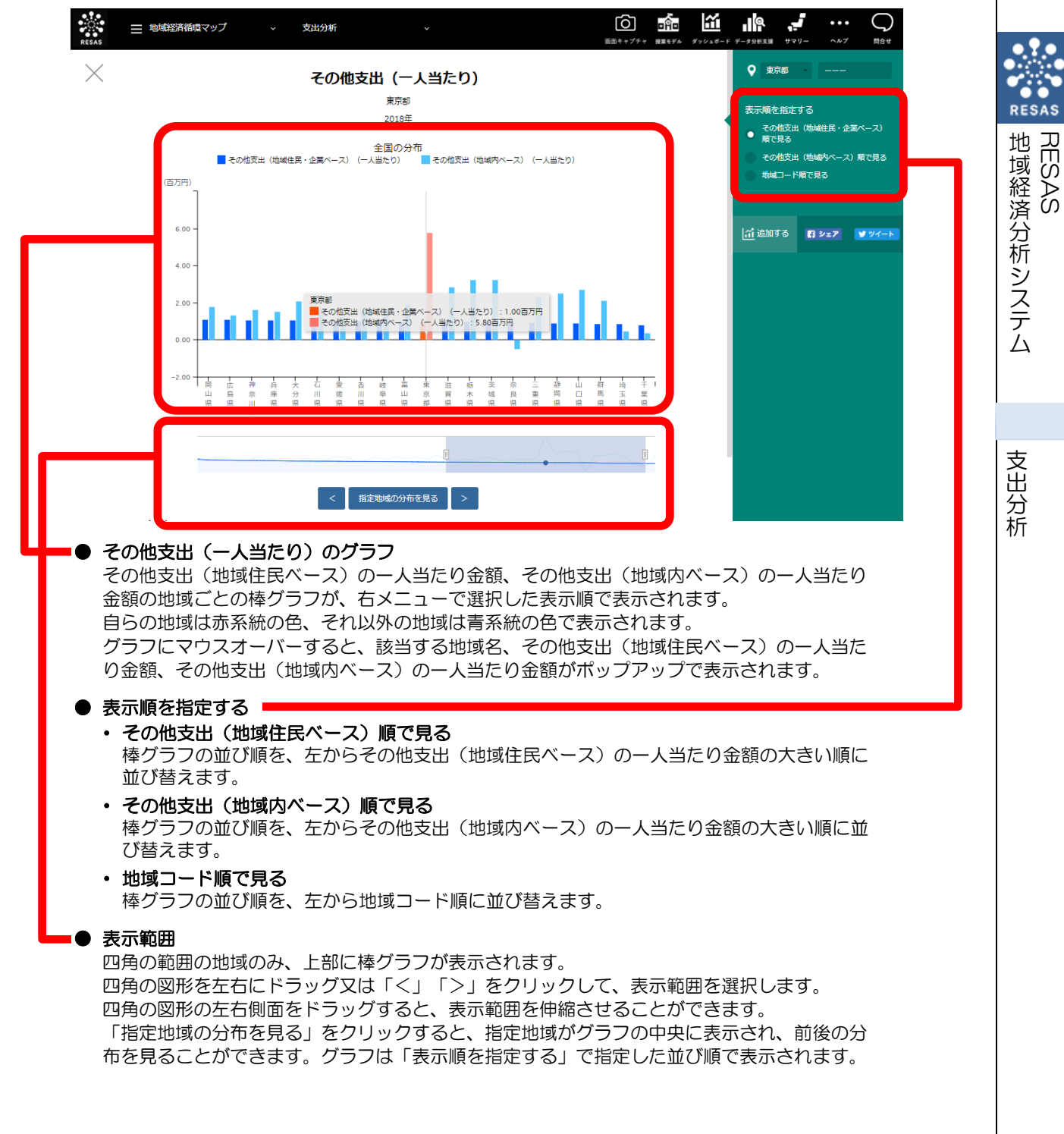